New Jersey Courts Independence • Integrity • Fairness • Quality Service

# Quick Reference Guide – My Jury Service (MJS)

The quick reference guide below is a step-by-step process on how to navigate My Jury Service (completing the questionnaire, watching the manadatory juror orienation video, submitting excusal and deferral requests, and viewing your service information).

#### **Table of Contents:**

| How to login to My Jury Service (MJS) Portal  | 2  |
|-----------------------------------------------|----|
| Resources                                     | 6  |
| Complete the questionnaire                    | 7  |
| Mandatory Juror Orientation Video             | 13 |
| Review/Modify Juror Questionnaire             | 17 |
| How to submit an excusal request              | 19 |
| How to submit a reschedule (deferral) request | 21 |
| View Juror Service and Payment History        | 24 |
| View/update your profile                      | 26 |

#### How to login to My Jury Service (MJS) Portal

- 1. To access My Jury Service, go to <u>www.njcourts.gov/mjs</u>.
- 2. Click the Login button at the top of the page.

| Complete Your Questionnaire<br>Home Jurors |                                                                                                    |  |  |  |  |  |
|--------------------------------------------|----------------------------------------------------------------------------------------------------|--|--|--|--|--|
| ← Jurors                                   | Log in to My Jury Service Portal                                                                                       |  |  |  |  |  |
| Complete Your<br>Questionnaire             |                                                                                                    |  |  |  |  |  |
| Contact Jury Manager                       |                                                                                                    |  |  |  |  |  |
| Excusal Requests                           | Video Instructions Using the My Jury Service Portal (MJS)                                                              |  |  |  |  |  |
| FAQs                                       | How to create a Juror Service Request                                                                                  |  |  |  |  |  |
| General Jury Information                   | How to view Attendance and Payment Information     How to update Personal Profile Information (Address, Phone #, etc.) |  |  |  |  |  |
| Health and Safety Updates                  | Quick Reference Guide - My Jury Service Portal MJS                                                                     |  |  |  |  |  |
| New Jersey State Grand Jury                |                                                                                                    |  |  |  |  |  |
| Reporting Information                      | Where to find login information:                                                                                       |  |  |  |  |  |
| Videoconference Instructions               |                                                                                                    |  |  |  |  |  |

#### 3. The My Jury Service login page will display.

| My Jury Service                                                         |                                                                                                    |
|-------------------------------------------------------------------------|----------------------------------------------------------------------------------------------------|
|                                                                         | How to login                                                                                                    |
| Participant ID (as listed on Summons) * ①Zip code (first five digits) * | 1. Enter the Participant ID located on your Summons Postcard.     2. Enter your five-digit zip code.     3. Enter your fixe name as it appears on your Summons Postcard.     4. Check the "I'm not a robot" checkbox.     5. Click togin.                                 |
| Last name *                                                             | Refer to the Quick Reference Guide - My Jury Service (MJS) for login and system instructions to complete your online questionnaire.                                                                                                    |
| I'm not a robot                                                         | If you are having issues logging in, please email JurorTechHelp.mbx@njcourts.gov.<br>For more information regarding the MJS Portal and your jury service, please visit the Jury Management Office Contact List to contact your summoning county's jury management office. |
| Praty-terns<br>Login                                                    | Additional login support is available by contacting the Statewide Call Center at (609)-421-6100.                                                                                                    |

4. Enter your 10-digit Participant ID in the Participant ID box. This is located under the barcode on your summons postcard.

| My Jury Service                                                             |                                                                                                    |
|-----------------------------------------------------------------------------|----------------------------------------------------------------------------------------------------|
| Participant ID (as listed on Summons) * ①<br>Zip code (first five digits) * | How to login  1. Enter the Participant ID located on your Summons Postcard. 2. Enter your five-digit zip code. 3. Enter your last name as it appears on your Summons Postcard. 4. Check the 'I'm not a robot' checkbox. 5. Click Login. Refer to the Quick Reference Guide - My Jury Service (MJS) for login and system instructions to complete your online questionnaire.   |
|                                                                             | Issues logging in to the My Jury Service Portal                                                                                                    |
| I'm not a robot                                                             | If you are having issues logging in, please email JurorTechHelp.mbx@njcourts.gov.<br>For more information regarding the MJS Portal and your jury service, please visit the Jury Management Office Contact List to contact your summoning county's Jury management office.<br>Additional login support is available by contacting the Statewide Call Center at (609)-421-6100. |
| Login                                                                       |                                                                                                    |

| You are summoned t                                                                                                    | to serve as a Petit Juror on                                                                                                    |
|----------------------------------------------------------------------------------------------------|----------------------------------------------------------------------------------------------------|
| Marc                                                                                                    | 2h 31, 2024.                                                                                                    |
| Your term of service                                                                                                    | 9 5 business days or 1 trial.                                                                                                    |
| <ul> <li>Step 1: Complete a brief juror qualification quest days at: njcourts.gov/mjs</li> <li>Step 2: If qualified, check reporting instructions your summons date by calling (609) 571 njcourts.gov/jurors/reporting. Your Juror</li> <li>Step 3: Follow the Court's instructions for virtua reporting. Please do not report in-person the court.</li> </ul> | tionnaire within <u>7</u><br>the night before<br>-4036 or visiting<br>Order No. is <b>00111</b> .<br>Il or in-person<br>until instructed by |
| The New Jersey Judiciary v                                                                                                    | vill, with advanced notice, provide                                                                                                    |
| accommodations consistent with                                                                                                    | th the Americans with Disabilities Act.                                                                                                    |
| If instructed to report in-person:                                                                                                    | Participant ID<br>Participant ID: 0001234567<br>Juror Order No: 00123<br>John M. Doe                                                        |

5. Enter your 5-digit mailing address zip code as displayed on your summons postcard.

| My Jury Service                           |                                                                                                    |
|-------------------------------------------|----------------------------------------------------------------------------------------------------|
|                                           | How to login                                                                                                    |
| Participant ID (as listed on Summons) * ① | 1. Enter the Participant ID located on your Summons Postcard.     2. Enter your five-digit zip code.     3. Enter your last name as it appears on your Summons Postcard.     4. Check the "Im not a robot" checkbox.     5. Click Login.     Refer to the Outick Reference Guide - My Jury Service (MIS) for login and system instructions to complete your online questionnaire. |
| Last name *                               | Issues logging in to the My Jury Service Portal                                                                                                    |
| _ ^                                       | If you are having issues logging in, please email JurorTechHelp.mbx@njcourts.gov.                                                                                                    |
| I'm not a robot                           | For more information regarding the MJS Portal and your jury service, please visit the Jury Management Office Contact List to contact your summoning county's jury management office.                                                                                                    |
|                                           | Additional login support is available by contacting the Statewide Call Center at (609)-421-6100.                                                                                                    |
| Login                                     |                                                                                                    |
|                                           |                                                                                                    |

| New Jersey Courts                                      | FIRST-CLASS MAIL<br>U.S. POSTAGE PAID<br>TRENTON, NJ<br>PERMIT #21 |
|--------------------------------------------------------|--------------------------------------------------------------------|
| Scan or visit<br>, , , , , , , , , , , , , , , , , , , | JURY SERVICE NOTICE                                                |
|                                                        | John M Doe<br>111 North Pool Drive<br>Belvidere, NJ 07823-0000     |
|                                                        |                                                                    |

6. Enter your last name as it appears on your summons postcard.

| My Jury Service                           |                                                                                                    |
|-------------------------------------------|----------------------------------------------------------------------------------------------------|
|                                           | How to login                                                                                                    |
| Participant ID (as listed on Summons) * ① | 1. Enter the Participant ID located on your Summons Postcard.<br>2. Enter your five-digit zip code.<br>3. Enter your last name as it appears on your Summons Postcard.<br>4. Check the ''m not a robot' checkbox.<br>5. Click Login. |
| Last name *                               | Refer to the Quick Reference Guide - My Jury Service (MJS) for login and system instructions to complete your online questionnaire.                                                                                                  |
|                                           | Issues logging in to the My Jury Service Portal                                                                                                    |
| ~                                         | If you are having issues logging in, please email JurorTechHelp.mbx@njcourts.gov.                                                                                                    |
| l'm not a robot                           | For more information regarding the MJS Portal and your jury service, please visit the Jury Management Office Contact List to contact your summoning county's jury management office.                                                 |
| Privacy - Terms                           | Additional login support is available by contacting the Statewide Call Center at (609)-421-6100.                                                                                                    |
| Login                                     |                                                                                                    |
|                                           |                                                                                                    |

7. Check the I'm not a robot checkbox.

| My Jury Service                           |                                                                                                    |
|-------------------------------------------|----------------------------------------------------------------------------------------------------|
|                                           | How to login                                                                                                    |
| Participant ID (as listed on Summons) * ④ | 1. Enter the Participant ID located on your Summons Postcard.                                                                                                    |
| Zlp code (first five digits) *            | 2. Enter your Inte-angr. zip cote:<br>3. Enter your list name as it expeases on your Summons Postcard.<br>4. Check the 'I'm not a robot' checkbox.<br>5. Click Login.                |
| Last name *                               | Refer to the Quick Reference Guide - My Jury Service (MJS) for login and system instructions to complete your online questionnaire.                                                  |
|                                           | Issues logging in to the My Jury Service Portal                                                                                                    |
|                                           | If you are having issues logging in, please email JurorTechHelp.mbx@njcourts.gov.                                                                                                    |
| I'm not a robot                           | For more information regarding the MJS Portal and your jury service, please visit the Jury Management Office Contact List to contact your summoning county's jury management office. |
| HINDOY - LEMIS                            | Additional login support is available by contacting the Statewide Call Center at (609)-421-6100.                                                                                     |
| Login                                     |                                                                                                    |
|                                           |                                                                                                    |

8. Click the Login button.

**Note**: If you are experiencing any issues while logging in, please email <u>JurorTechHelp.mbx@njcourts.gov</u> for assistance.

| My Jury Service                           |                                                                                                    |
|-------------------------------------------|----------------------------------------------------------------------------------------------------|
|                                           | How to login                                                                                                    |
| Participant ID (as listed on Summons) * ① | 1. Enter the Participant ID located on your Summons Postcard. 2. Enter your five-digit zip code. 3. Enter your last came as it appears on your Summons Postcard. 4. Check the 'I'm not a robot' checkbox. 5. Citek torin                                                  |
| Last name *                               | s. Click Login.<br>Refer to the Quick Reference Guide - My Jury Service (MJS) for login and system instructions to complete your online questionnaire.<br>Issues logging in to the My Jury Service Portal                                                                 |
| I'm not a robot                           | If you are having issues logging in, please email JurorTechHelp.mbx@njcourts.gov.<br>For more information regarding the MJS Portal and your jury service, please visit the Jury Management Office Contact List to contact your summoning county's jury management office. |
| Login                                     |                                                                                                    |

Please refer to the following video for more information: https://youtu.be/XbJuBPGa8jQ

### Resources

Quick access links to jury service resources will be available within the Resources tab on the left navigation panel.

| E   | Resources | >                                   | ADA Information         |                                                     |  |
|-----|-----------|-------------------------------------|-------------------------|-----------------------------------------------------|--|
|     |           |                                     | Juror Orientation Video |                                                     |  |
|     |           | Jury Management Office Contact List |                         | ×                                                   |  |
|     |           |                                     | Jury Reporting Message  | Phone number Address                                |  |
|     |           |                                     | Jury Service FAQ        | a j                                                 |  |
| -13 |           |                                     | New Jersey Jurors       | - questionnaire below prior to making any requests. |  |
|     |           | Questionnaire                       |                         |                                                     |  |
|     |           |                                     |                         |                                                     |  |
|     |           |                                     |                         |                                                     |  |

### Complete the questionnaire

1. Click the Questionnaire tile.

**Note**: The Contact us section will provide you with the email, phone number, and address of your summoning county's jury office.

**Note**: Your questionnaire must be completed before doing anything else in My Jury Service.

| My Jury | Service              |                             |                         |                |         |   |
|---------|----------------------|-----------------------------|-------------------------|----------------|---------|---|
|         | ✓ Contact us         |                             |                         |                |         | × |
|         | Email                |                             | Phone numbe             | з <sup>г</sup> | Address |   |
|         | You must complete th | e questionnaire below prior | to making any requests. |                |         |   |
|         | Questionnaire        |                             |                         |                |         |   |
|         |                      |                             |                         |                |         |   |
|         |                      |                             |                         |                |         |   |

2. Enter your Email address, Date of birth, and Mobile phone number in the spaces provided. If you wish to opt out of text messages, check the checkbox.

| equired information                                  |                                                                               |                                                               |                                                      |                                                     |                                                       |                             |          |
|------------------------------------------------------|-------------------------------------------------------------------------------|---------------------------------------------------------------|------------------------------------------------------|-----------------------------------------------------|-------------------------------------------------------|-----------------------------|----------|
| mail address *                                       |                                                                               |                                                               |                                                      |                                                     |                                                       |                             |          |
|                                                      |                                                                               |                                                               |                                                      |                                                     |                                                       |                             |          |
| )ate of birth *                                      |                                                                               |                                                               |                                                      |                                                     |                                                       |                             |          |
| 10/28/1953                                           |                                                                               |                                                               | ŧ                                                    |                                                     |                                                       |                             |          |
| Nobile phone *                                       |                                                                               |                                                               |                                                      |                                                     |                                                       |                             |          |
|                                                      |                                                                               |                                                               |                                                      |                                                     |                                                       |                             |          |
|                                                      |                                                                               |                                                               |                                                      |                                                     |                                                       |                             |          |
| The New Jersey Courts w<br>lever sell juror informat | <b>vill send text messages v</b><br><b>cion.</b><br>UT of text messages, sele | <b>vith important instruct</b><br>ct this box. Please visit o | <b>ions relating to your</b> j<br>ur Terms and Condi | jury service. Standard n<br>itions and Privacy Poli | nessage and data rates ma<br>Cy for more information. | y apply. The New Jersey Cou | rts will |

3. Click Next to proceed to the next page of the questionnaire.

| Required information 2 Qu                                       | iestionnaire part 1  | Questionnaire part 2       | Review and submit    |                                                                                     |
|-----------------------------------------------------------------|----------------------|----------------------------|----------------------|-------------------------------------------------------------------------------------|
| Required information                                            |                      |                            |                      |                                                                                     |
| Email address *                                                 |                      |                            |                      |                                                                                     |
|                                                                 |                      |                            |                      |                                                                                     |
| Date of birth *                                                 |                      |                            |                      |                                                                                     |
| 10/28/1953                                                      |                      |                            | Ê                    |                                                                                     |
| Mobile phone *                                                  |                      |                            |                      |                                                                                     |
|                                                                 |                      |                            |                      |                                                                                     |
| The New Jersey Courts will sen<br>never sell juror information. | d text messages wi   | ith important instruct     | ons relating to your | jury service. Standard message and data rates may apply. The New Jersey Courts will |
| If you wish to OPT OUT of t                                     | ext messages, select | t this box. Please visit o | ur Terms and Cond    | litions and Privacy Policy for more information.                                    |
|                                                                 |                      |                            |                      | Cancel Next                                                                         |

4. Answer all questions in Questionnaire part 1. All questions with a red asterisk (\*) are required. Depending on how you answer some questions, additional questions may appear.

| uestionnaire part 1                               |                                             |                      |                 |                 |   |  |  |  |
|---------------------------------------------------|---------------------------------------------|----------------------|-----------------|-----------------|---|--|--|--|
| 1. Are you a resident o                           | f Hunterdon County? *                       |                      |                 |                 |   |  |  |  |
| Yes                                               | No                                          |                      |                 |                 |   |  |  |  |
| 2. Are you a citizen of t                         | he United States? *                         |                      |                 |                 |   |  |  |  |
| Yes                                               | No                                          |                      |                 |                 |   |  |  |  |
| 3. Can you read and ur                            | nderstand English? *                        |                      |                 |                 |   |  |  |  |
| Yes                                               | No                                          |                      |                 |                 |   |  |  |  |
| 4. Are you 18 years of a                          | age or older? *                             |                      |                 |                 |   |  |  |  |
| Yes                                               | No                                          |                      |                 |                 |   |  |  |  |
| 5. Are you 75 years of a                          | age or older? *                             |                      |                 |                 |   |  |  |  |
| Yes                                               | No                                          |                      |                 |                 |   |  |  |  |
| 6. Have you been conv<br>traffic or disorderly pe | icted of or pleaded gui<br>rson offenses. * | y to an indictable c | riminal offense | ? Do not includ | e |  |  |  |
| Yes                                               | No                                          |                      |                 |                 |   |  |  |  |

5. Click Next to proceed to the next page.

| Required information                           | <u>)</u> Questionnaire                        | e part 1 > Questionnaire part 2 | Review and submit |      |        |     |
|------------------------------------------------|-----------------------------------------------|---------------------------------|-------------------|------|--------|-----|
| uestionnaire part 1                            |                                               |                                 |                   |      |        |     |
| 1. Are you a resident o                        | f Hunterdon County? *                         | *                               |                   |      |        |     |
| Yes                                            | No                                            |                                 |                   |      |        |     |
| . Are you a citizen of t                       | he United States? *                           |                                 |                   |      |        |     |
| Yes                                            | No                                            |                                 |                   |      |        |     |
| . Can you read and ur                          | nderstand English? *                          |                                 |                   |      |        |     |
| Yes                                            | No                                            |                                 |                   |      |        |     |
| . Are you 18 years of a                        | age or older? *                               |                                 |                   |      |        |     |
| Yes                                            | No                                            |                                 |                   |      |        |     |
| Are you 75 years of a                          | age or older? *                               |                                 |                   |      |        |     |
| Yes                                            | No                                            |                                 |                   |      |        |     |
| . Have you been conv<br>affic or disorderly pe | icted of or pleaded guilt<br>rson offenses. * |                                 | Do not include    |      |        |     |
| Yes                                            | No                                            |                                 |                   |      |        |     |
|                                                |                                               |                                 |                   |      |        | 1   |
|                                                |                                               |                                 |                   |      |        |     |
|                                                |                                               |                                 |                   | Back | Cancel | Nex |

6. Answer the questions in Questionnaire part 2. Click Next to proceed to the next page.

| Required information > Questionnaire part 1 > Questionnaire part 2 > Review and submit                                                                                                    |
|----------------------------------------------------------------------------------------------------|
| Questionnaire part 2                                                                                                    |
| 7. Are you mentally and physically able to perform the functions of a juror? The Judiciary will, with advanced notice, provide accommodations consistent with the Americans with Disabilities Act. *                                                                                                    |
| Yes No                                                                                                    |
| 8. What is the name of your employer? *                                                                                                    |
|                                                                                                    |
| 9. What is your occupation? *                                                                                                    |
| <b>v</b>                                                                                                    |
| 10. Are you employed full-time by the State of NJ, or any county, municipality, public school or college or any NJ government agency, commission, entity, etc.? *                                                                                                    |
| Yes No                                                                                                    |
| Demographic information         This information helps the judiciary understand the diversity and representativeness of Jury pools. Your responses to these questions are optional and will not affect your selection.         11. Selecting from the race categories used by the U.S. census, please select the response that most closely aligns with your racial identity.         American Indian or Alaskan Native       Asian       Black or African American         Native Hawaiian or Other Pacific Islander       More than one race       White         12. Selecting from the ethnicity categories used by the U.S. census, please also select the response that most closely aligns with your ethnic identity.       Hispanic or Latino       Not Hispanic or Latino         13. Selecting from the gender categories used by the State of New Jersey, please select the response that most closely aligns with your gender.       Female       Male       Non-Binary or Undesignated |
| Back Cancel Next                                                                                                    |

7. Review your answers on the Review and submit page. If you need to make any changes, click Back. Click Submit to submit your answers to the questionnaire.

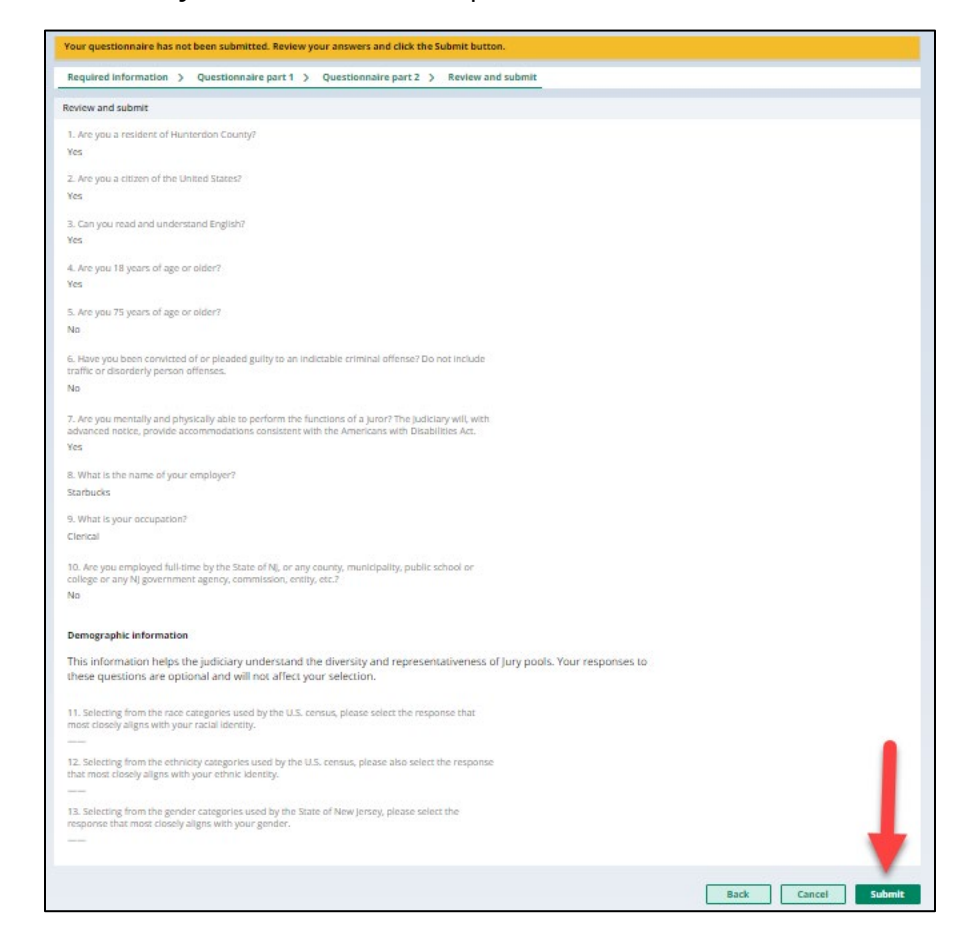

8. A pop-up will display. Check the checkbox to certify your questionnaire.

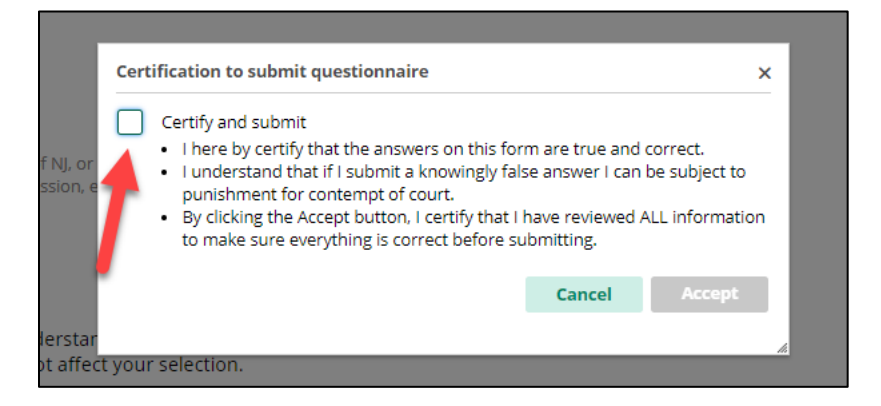

9. Click the Accept button.

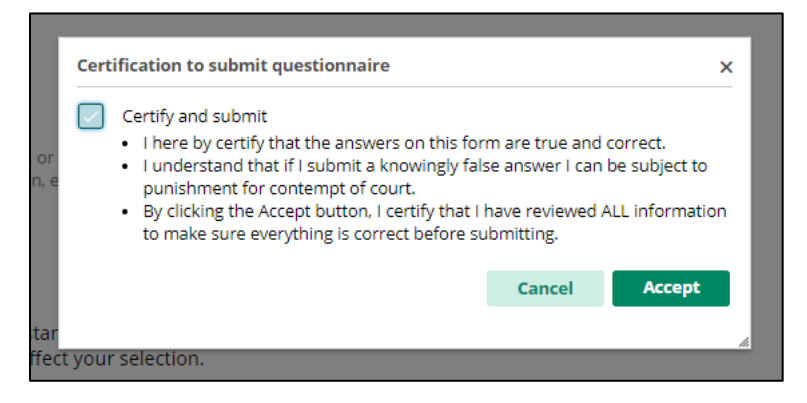

10. After submitting your questionnaire, a confirmation message will display along with information on how to complete your Mandatory Juror Orientation Video and certification.

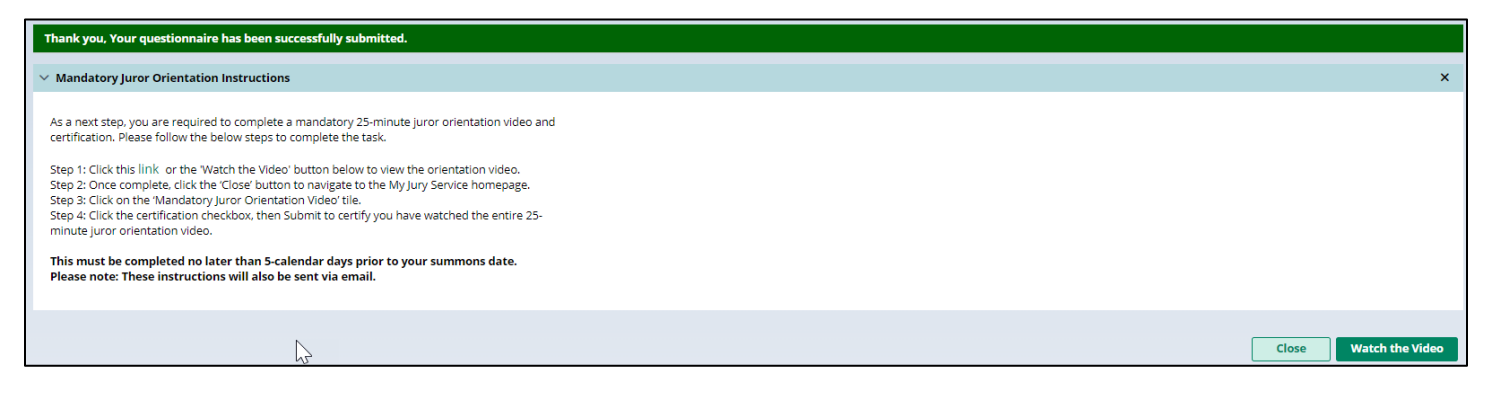

For more information on completing your questionnaire, please refer to the following video: <u>https://youtu.be/XbJuBPGa8jQ</u>

### Mandatory Juror Orientation Video

1. After completing the questionnaire, you will be prompted to complete a Mandatory Juror Orientation video. Click the Watch the Video button.

| Thank you, Your questionnaire has been successfully submitted.                                                                                                    |                       |
|----------------------------------------------------------------------------------------------------|-----------------------|
| ✓ Mandatory Juror Orientation Instructions                                                                                                    | ×                     |
| As a next step, you are required to complete a mandatory 25-minute juror orientation video and<br>certification. Please follow the below steps to complete the task.<br>Step 1: Click this link or the 'Watch the Video' button below to view the orientation video.<br>Step 2: Once complete, click the 'Close' button to navigate to the My Jury Service homepage.<br>Step 3: Click on the 'Wandatory Juror Orientation Video' tile.<br>Step 4: Click the certification checkbox, then Submit to certify you have watched the entire 25-<br>minute juror orientation video.<br>This must be completed no later than 5-calendar days prior to your summons date.<br>Please note: These instructions will also be sent via email. | Ļ                     |
|                                                                                                    | Close Watch the Video |

2. You will be taken to a Zoom link where you must register to watch the orientation video. Enter all required information, check the I'm not a robot checkbox, and click the Register button.

|                            | NJ Courts Jury sh<br>Fill out the form below                                                | hared a recording with you<br>v to watch/download the recording        |
|----------------------------|---------------------------------------------------------------------------------------------|------------------------------------------------------------------------|
| Торіс                      | Salem On-Demand Jury Orientation                                                            |                                                                        |
| Date                       | Oct 15, 2023 05:46 PM Eastern Time (US                                                      | S and Canada)                                                          |
| Meeting<br>Duration        | 24 minutes                                                                                  |                                                                        |
|                            |                                                                                             | * Required information                                                 |
| First Name*                |                                                                                             | Last Name*                                                             |
| Email Addre                | ss*                                                                                         | Confirm Email Address*                                                 |
| Phone*                     |                                                                                             |                                                                        |
|                            |                                                                                             |                                                                        |
| Information<br>them in acc | you provide when registering will be shared<br>ordance with their Terms and Privacy Policy. | d with the <u>account owner</u> and host and can be used and shared by |
| l'm r                      | ot a robot                                                                                  |                                                                        |
| Regis                      | ter                                                                                         |                                                                        |

3. After registering, the video will display.

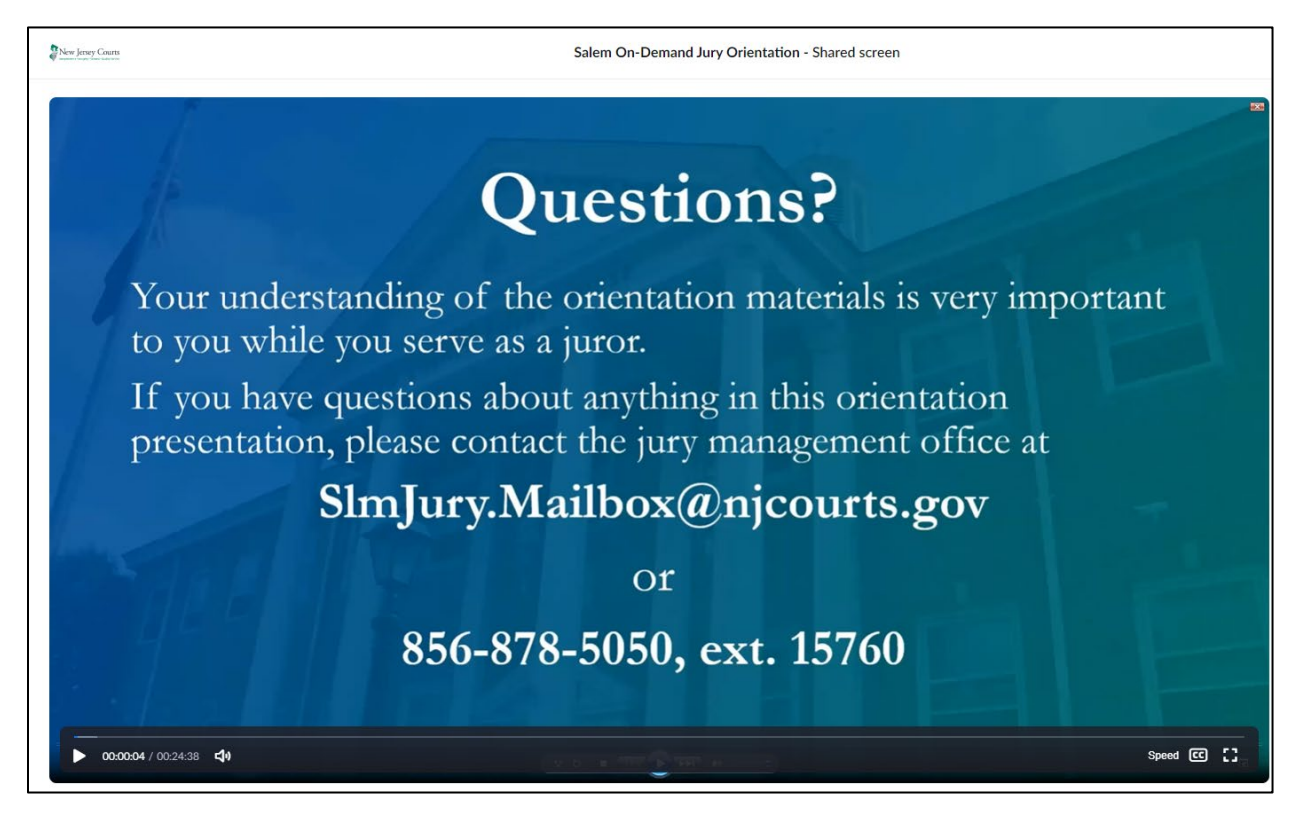

4. After watching the entire juror orientation video, navigate back to the My Jury Service portal by clicking on the previous tab.

| 2 Enterprise Portal × 2 Summon J | IS-SMN-181099 × Z Salem On-Demand Jury Oriental ×  | +                                           |
|----------------------------------|----------------------------------------------------|---------------------------------------------|
| ← → C ☆ 🔒 njcourts.zoomgov.com/r | ay/bta6bC5T0mQlwXiAVLBi9ZpruFqlVZMXZnl69h4cNtjnNj0 | Clv3ZSf09cBur3YXye5U1K3xXgS-h-qzpl.ZedigH6C |
|                                  |                                                    |                                             |
| New Jessey Courts                | Salem On-De                                        | mand Jury Orientation - Shared screen       |

5. Click the Close button to navigate to the My Jury Service home screen.

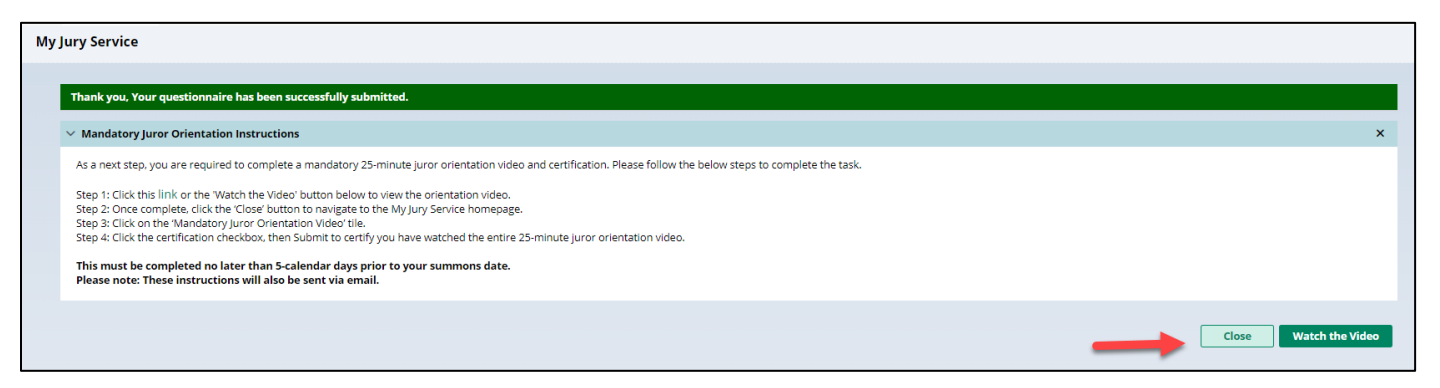

6. Once the video has been watched, click the Mandatory Juror Orientation Video tile.

**Note**: A warning message will display, reminding you that you must complete the juror orientation video and certification.

Note: The tile will display Not completed when the video and certification has not yet been completed.

| You have not yet completed the mandatory 25-minutory to certify completion of the video | ute juror orientation video. Plea | se click this <mark>link</mark> and watch                    | the video no later than 5 | calendar days prior to your summons date. Once complete, click the Mandatory Juror Orientation Video t | ile |
|-----------------------------------------------------------------------------------------|-----------------------------------|--------------------------------------------------------------|---------------------------|----------------------------------------------------------------------------------------------------|-----|
| ✓ Contact us                                                                            |                                   |                                                              |                           |                                                                                                    | ×   |
| Email<br>hnjury@njjudlab.njcourts.gov                                                   |                                   | Phone number<br>(908) 824-9750 EXT 13989                     |                           | Address<br>65 Park Avenue,Flemington,NJ 08822                                                          |     |
| Mandatory Juror<br>Orientation Video<br>Ca<br>Not completed                             | Juror Service Request             | Jury Service,<br>Payment History<br>and Attendance<br>Letter | My Profile                |                                                                                                    |     |

7. The certification will display. Check the checkbox to certify that you have watched the entire juror orientation video. Click the Submit button to submit your certification.

| My Jury Service                                                                                                    |                                                             |
|----------------------------------------------------------------------------------------------------|-------------------------------------------------------------|
| If you have not yet completed the mandatory 25-minute juror orientation video, please click this link and watch the video no later than 5 calendar days prior to your summons date. Once you hav orientation by checking the box below and clicking Submit. | re watched the entire video, certify you have completed     |
| Certification                                                                                                    |                                                             |
| I hereby certify that I have completed the 25-minute jury orientation video. *                                                                                                    |                                                             |
|                                                                                                    | Cancel Watch the Video Submit                               |
| My Jury Service                                                                                                    |                                                             |
|                                                                                                    |                                                             |
| If you have not yet completed the mandatory 25-minute juror orientation video, please click this link and watch the video no later than 5 calendar days prior to your summons date. Once you orientation by checking the box below and clicking Submit.     | a have watched the entire video, certify you have completed |
| Certification                                                                                                    |                                                             |
| I hereby certify that I have completed the 25-minute jury orientation video.*                                                                                                    |                                                             |
|                                                                                                    | Cancel Watch the Video Submit                               |

8. A success message will display. Click the Close button to go back to the My Jury Service home screen.

| My Ju | ury Service                                                                  |                       |
|-------|------------------------------------------------------------------------------|-----------------------|
|       | You have successfully certified the Juror Orientation Video.                 |                       |
|       | Certification                                                                |                       |
|       | I hereby certify that I have completed the 25-minute jury orientation video. |                       |
|       |                                                                              | Watch the Video Close |

9. The Mandatory Juror Orientation Video tile will now show Completed, and the warning message will no longer display.

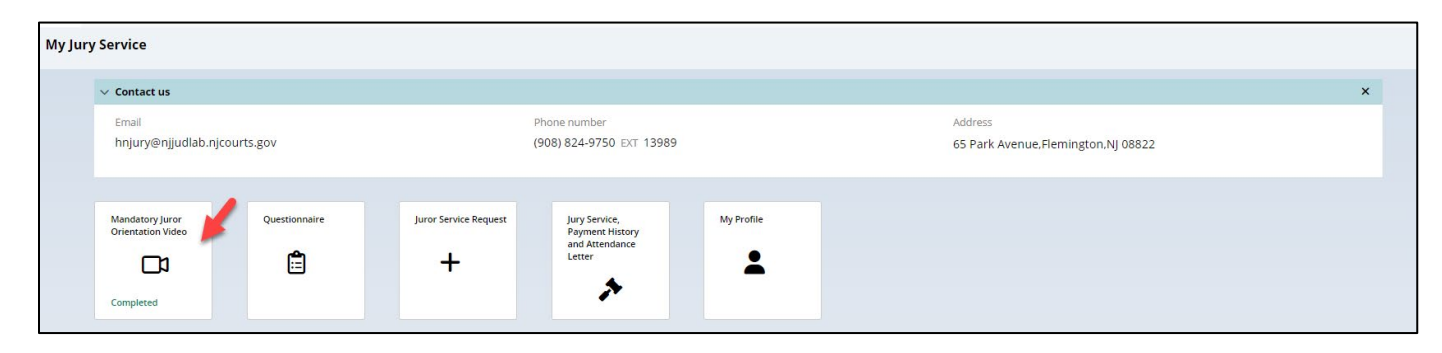

For more information on completing the Juror Orientation Video and certification, refer to the following video: <u>https://youtu.be/YvM9wdiNg98</u>

## Review/Modify Juror Questionnaire

1. To review or modify your questionnaire, click the Questionnaire tile.

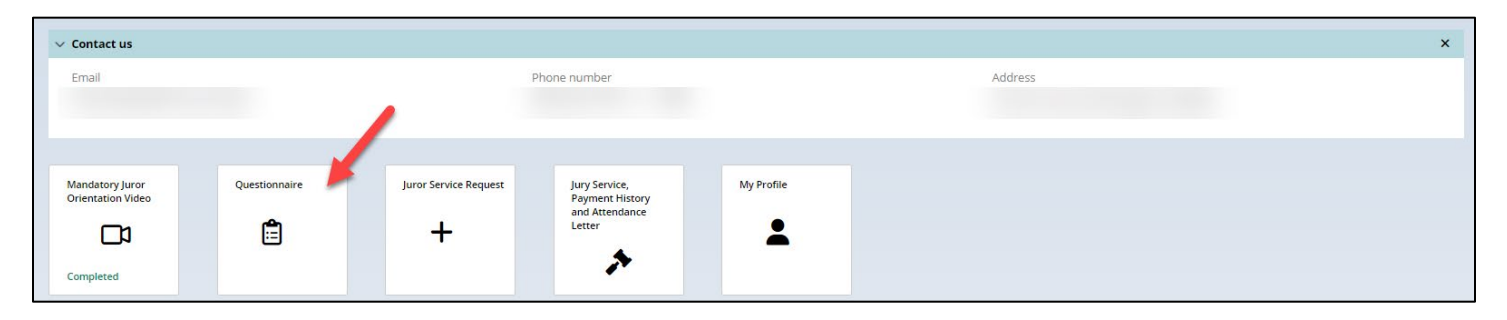

2. Click the Modify button to edit your answers.

| Review questionnaire                                                                                                    |           |
|----------------------------------------------------------------------------------------------------|-----------|
|                                                                                                    | St Modify |
| 1. Are you a resident of Hunterdon County?<br>Yes                                                                                                    |           |
| 2. Are you a citizen of the United States?<br>Yes                                                                                                    |           |
| 3. Can you read and understand English?<br>Yes                                                                                                    |           |
| 4. Are you 18 years of age or older?<br>Yes                                                                                                    |           |
| 5. Are you 75 years of age or older?<br>No                                                                                                    |           |
| 6. Have you been convicted of or pleaded guilty to an indictable criminal offense? Do not include traffic or disorderly person offenses.<br>No                                                         |           |
| 7. Are you mentally and physically able to perform the functions of a juror? The Judiciary will, with advanced notice, provide accommodations consistent with the Americans with Disabilities Act. Yes |           |
| 8. What is the name of your employer?                                                                                                    |           |

3. Make necessary changes. Click Save to save your changes or Undo to undo any changes made.

| Review questionnaire                              |                                                     |                                                                                                    |
|---------------------------------------------------|-----------------------------------------------------|----------------------------------------------------------------------------------------------------|
|                                                   |                                                     |                                                                                                    |
|                                                   |                                                     | 🗟 Undo 🛛 🖬 Save                                                                                                |
| 1. Are you a resident o                           | of Hunterdon County? *                              | <b>#</b>                                                                                                    |
| Yes                                               | No                                                  |                                                                                                    |
| 2. Are you a citizen of                           | the United States? *                                |                                                                                                    |
| Yes                                               | No                                                  |                                                                                                    |
| 3. Can you read and u                             | nderstand English? *                                |                                                                                                    |
| Yes                                               | No                                                  |                                                                                                    |
| 4. Are you 18 years of                            | age or older? *                                     |                                                                                                    |
| Yes                                               | No                                                  |                                                                                                    |
| 5. Are you 75 years of                            | age or older? *                                     |                                                                                                    |
| Yes                                               | No                                                  |                                                                                                    |
| 6. Have you been conv<br>traffic or disorderly pe | victed of or pleaded guilt<br>erson offenses. *     | y to an indictable criminal offense? Do not include                                                            |
| Yes                                               | No                                                  |                                                                                                    |
| 7. Are you mentally ar advanced notice, prov      | nd physically able to perf<br>ide accommodations co | orm the functions of a juror? The Judiciary will, with<br>nsistent with the Americans with Disabilities Act. * |
| Yes                                               | No                                                  |                                                                                                    |
| 8. What is the name o                             | f vour emplover? *                                  |                                                                                                    |

### How to submit an excusal request

1. Select the Juror Service Request tile to request and excusal.

| ∨ Contact us                         |               |                       |                                  |            |         | × |
|--------------------------------------|---------------|-----------------------|----------------------------------|------------|---------|---|
| Email                                |               | P                     | none number                      |            | Address |   |
|                                      |               |                       |                                  |            |         |   |
|                                      |               | <b>X</b>              |                                  |            |         |   |
| Mandatory Juror<br>Orientation Video | Questionnaire | Juror Service Request | Jury Service,<br>Payment History | My Profile |         |   |
|                                      | Ē             | +                     | and Attendance<br>Letter         |            |         |   |
| Completed                            |               |                       | *                                | _          |         |   |
| completed                            |               | ,                     |                                  |            |         |   |

2. Click on Create Juror Service Request.

| Juror request                                                       |  |       |
|---------------------------------------------------------------------|--|-------|
| No requests have been submitted.     + Create Juror Service Request |  |       |
|                                                                     |  | Close |

#### 3. Select Excuse.

| Juror request                    |  |  |  |
|----------------------------------|--|--|--|
| Request type *  Excuse  Deferral |  |  |  |
|                                  |  |  |  |

4. Select an excuse reason from the Excuse reason dropdown.

| Juror request                                                                                              |                                                            |               |
|----------------------------------------------------------------------------------------------------|------------------------------------------------------------|---------------|
| Attention document required! Follow t<br>Request type *     Excuse     Deferral     Select excuse reason * | he document submission instructions.                       |               |
| Select<br>Required<br>Required documents.                                                                  | ~                                                          |               |
| Document submission instructions                                                                           |                                                            |               |
| Email the required information to                                                                          | - Add the subject line as "Excuse Request for 0006960005". |               |
|                                                                                                    |                                                            |               |
|                                                                                                    |                                                            | Cancel Submit |

5. Click Submit to submit your excusal request.

**Note**: Email the required documentation **<u>before</u>** submitting your request.

| Juror request                                                                                                   |                                                                                                    |        |
|----------------------------------------------------------------------------------------------------|----------------------------------------------------------------------------------------------------|--------|
| Attention document required! Follow the on Request type *                                                       | ocument submission instructions.                                                                                                    |        |
| Excuse                                                                                                    |                                                                                                    |        |
| O Deferral                                                                                                    |                                                                                                    |        |
| Select excuse reason *                                                                                          |                                                                                                    |        |
| Essential Teacher                                                                                               | <b>v</b>                                                                                                    |        |
| Letter from school superintendent confirming you are<br>teacher and it is essential for you to be in attendance | full time staff and indicating either an excuse is necessary due to the volume of teachers called at the time or you are a special education |        |
| Document submission instructions                                                                                |                                                                                                    |        |
| Email the required information to                                                                               | - Add the subject line as "Excuse Request for 0006960005".                                                                                   |        |
|                                                                                                    |                                                                                                    |        |
|                                                                                                    |                                                                                                    | •      |
|                                                                                                    |                                                                                                    | Cancel |

6. After submitting, you will see a success message. Click Close to go back to the My Jury Service home screen.

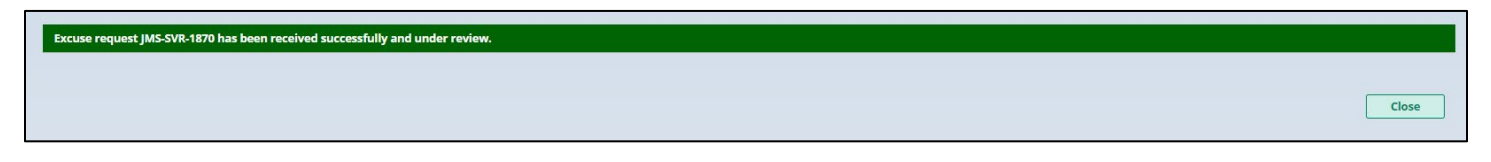

For more information on how to submit an excusal request, please refer to the following video: <u>https://youtu.be/WRfAJK7d2cl</u>

# How to submit a reschedule (deferral) request

1. Select the Juror Service Request tile to request and excusal.

| ∨ Contact us                         |               |                       |                                  |            |         | × |
|--------------------------------------|---------------|-----------------------|----------------------------------|------------|---------|---|
| Email                                |               | P                     | hone number                      |            | Address |   |
|                                      |               |                       |                                  |            |         |   |
|                                      |               | <b>/</b>              |                                  |            |         |   |
| Mandatory Juror<br>Orientation Video | Questionnaire | Juror Service Request | Jury Service,<br>Payment History | My Profile |         |   |
|                                      | Ê             | +                     | and Attendance<br>Letter         | 1          |         |   |
| Completed                            |               |                       | *                                |            |         |   |
|                                      |               |                       |                                  |            |         |   |

2. Click on Create Juror Service Request.

| Juror request                                                       |  |       |
|---------------------------------------------------------------------|--|-------|
| No requests have been submitted.     + Create Juror Service Request |  |       |
|                                                                     |  | Close |

#### 3. Select Deferral.

| Juror request                    |  |  |  |
|----------------------------------|--|--|--|
| Request type * C Excuse Deferral |  |  |  |
|                                  |  |  |  |

4. Select the month you want to be deferred to from the Deferral month dropdown.

| Juror request                                                |  |
|--------------------------------------------------------------|--|
| Request type *                                               |  |
| C Excuse                                                     |  |
| O Deferral                                                   |  |
| Request information                                          |  |
|                                                              |  |
| Deferral Month *                                             |  |
| Select 🗸                                                     |  |
| B Need a different date? Contact the Jury management office. |  |
| Deferral reason *                                            |  |
| Select 💙                                                     |  |
| Additional Notes :                                           |  |
|                                                              |  |
|                                                              |  |
|                                                              |  |
|                                                              |  |
| Remaining: 250 characters                                    |  |
|                                                              |  |
|                                                              |  |

5. Select a date from the list of dates.

| Juror request                                              |
|------------------------------------------------------------|
| Request type *                                             |
| C Excuse                                                   |
| O Deferral                                                 |
| Request information                                        |
|                                                            |
| Deferral Month *                                           |
| September 🗸                                                |
| Select from available deferral dates *                     |
| O Monday - 09/09/2024                                      |
| Monday - 09/16/2024                                        |
| Monday - 09/23/2024                                        |
| O Monday - 09/30/2024                                      |
| Need a different date? Contact the Jury management office. |

6. Select a Deferral reason from the dropdown.

| Juror request                                              |
|------------------------------------------------------------|
| Request type *                                             |
| C Excuse                                                   |
| O Deferral                                                 |
| Request information                                        |
|                                                            |
| Deferral Month *                                           |
| September 🔹                                                |
| Select from available deferral dates *                     |
| O Monday - 09/09/2024                                      |
| O Monday - 09/16/2024                                      |
| O Monday - 09/23/2024                                      |
| O Monday - 09/30/2024                                      |
| Need a different dese? Contact the Jury management office. |
| Deferral reason *                                          |
| Transportation 🗸                                           |
| Additional Notes :                                         |
|                                                            |
|                                                            |
|                                                            |
|                                                            |
| Remaining: 250 characters                                  |
|                                                            |
|                                                            |

7. Click Submit to submit your deferral request.

| Juror request                                              |               |
|------------------------------------------------------------|---------------|
| Request type *                                             |               |
| O Excuse                                                   |               |
| <ul> <li>Deferral</li> </ul>                               |               |
| Request information                                        |               |
| Deferral Month *                                           |               |
| September 🗸                                                |               |
| Select from available deferral dates *                     |               |
| S Monday - 09/09/2024                                      |               |
| O Monday - 09/16/2024                                      |               |
| O Monday - 09/23/2024                                      |               |
| O Monday - 09/30/2024                                      |               |
| Need a different date? Contact the Jury management office. |               |
| Deferral reason *                                          |               |
| Transportation 🗸                                           |               |
| Additional Notes :                                         |               |
|                                                            |               |
|                                                            |               |
|                                                            |               |
|                                                            |               |
| Remaining, 250 characters                                  |               |
|                                                            |               |
|                                                            | •             |
|                                                            | Cancel Submit |

8. A success message will display. Click Close to go back to the home screen.

| Deferral request JMS-SVR-1870 has been received successfully and under review. |       |
|--------------------------------------------------------------------------------|-------|
|                                                                                | Clare |
|                                                                                | Close |

For more information on how to submit a deferral request, please refer to the following video: <u>https://youtu.be/WRfAJK7d2cl</u>

#### View Juror Service and Payment History

1. To view your juror service information and payment history, click on the Jury Service, Payment history, and Attendance letter tile.

| ✓ Contact us                         |               |                       |                                                              | × |
|--------------------------------------|---------------|-----------------------|--------------------------------------------------------------|---|
| Email                                |               | Phone number          | Address                                                      |   |
| Mandatory Juror<br>Orientation Video | Questionnaire | Juror Service Request | Jury Service,<br>Payment History<br>and Attendance<br>Letter |   |

2. Your Payment history will display. This will include all days you have attended jury service with the corresponding amount that was paid for each day.

**Note**: Your Attendance letter is available for download by clicking on the Attendance letter button.

| Payment history                  |              |                  |
|----------------------------------|--------------|------------------|
| 3 results found                  |              | ල <u>Refresh</u> |
| Attendance date                  | Total amount |                  |
| 04/02/2024                       | 5.00         |                  |
| 04/01/2024                       | 5.00         |                  |
| 03/29/2024                       | 5.00         |                  |
| <b>Government employee</b><br>No |              |                  |
| 🖬 Attendance Letter              |              |                  |

3. Your Service history will display below the Payment history. The Service history section will provide you with history records of completing your questionnaire, watching the juror orientation video, attendance taken, etc.

| Service history  | Service history    |                              |                                                      |            |  |
|------------------|--------------------|------------------------------|------------------------------------------------------|------------|--|
| 15 results found | i                  |                              |                                                      |            |  |
|                  |                    |                              |                                                      | C' Refresh |  |
| ≡ Group 🌂 Fie    | lds t Show More/Le | SS                           |                                                      |            |  |
| Date 🖨           | User name 🖨        | Description 🖨                | Notes 🗢                                              |            |  |
| 04/03/2024 08:   | Participant        | Juror Orientation Video      | Certification has been submitted                     |            |  |
| 04/03/2024 08:   | Participant        | Orientation completed        | User has updated the Orientation status              |            |  |
| 04/03/2024 08:   | Jury Manager       | Add Attendance               | Attendance added for: 03/29/2024, Level: Pool Member |            |  |
| 04/03/2024 08:   | Jury Manager       | Add Attendance               | Attendance added for: 04/01/2024, Level: Pool Member |            |  |
| 04/03/2024 08:   | Jury Manager       | Add Attendance               | Attendance added for: 04/02/2024, Level: Pool Member |            |  |
| 02/22/2024 09:   | Participant        | Initial orientation video te | Initial orientation video email sent                 |            |  |
| 02/22/2024 09:   | Participant        | Initial orientation video e  | Initial orientation video email sent                 |            |  |
| 02/22/2024 09:   | Participant        | Questionaire Submitted v     |                                                      |            |  |
| 02/22/2024 09:   | Participant        | Email updated                | Email updated FROM TO                                |            |  |
| 02/22/2024 09:   | Participant        | Phone updated                | Phone updated FROM TO                                |            |  |
|                  |                    |                              |                                                      | 1 2 Next   |  |

#### 4. Click Close to go back to the home screen.

| 02/22/2024 09.1m | Participant | Initial orientation video e | Initial orientation video email sent |      |    |
|------------------|-------------|-----------------------------|--------------------------------------|------|----|
| 02/22/2024 09:   | Participant | Questionaire Submitted v    |                                      |      |    |
| 02/22/2024 09:   | Participant | Email updated               |                                      |      |    |
| 02/22/2024 09:   | Participant | Phone updated               |                                      |      |    |
|                  |             |                             | 1                                    | 2 Ne | xt |
|                  |             |                             |                                      | Clos | se |

For more information on viewing your payment and service history, please refer to the following video: <u>https://youtu.be/bDltcsQa0H4</u>

# View/update your profile

1. To view or update your profile, click on the My profile tile.

| ∨ Contact us                         |                    |                       |                                                              |            | × |
|--------------------------------------|--------------------|-----------------------|--------------------------------------------------------------|------------|---|
| Email                                |                    | Phone number          |                                                              | Address    |   |
| Mandatory Juror<br>Orientation Video | Questionnaire<br>E | Juror Service Request | Jury Service,<br>Payment History<br>and Attendance<br>Letter | My Profile |   |

2. Your personal information will display at the top and your service information will display underneath.

| Personal Information |                   |            |               |        |
|----------------------|-------------------|------------|---------------|--------|
|                      |                   |            |               | Modify |
| Name                 | Date of birth     | Address    |               |        |
|                      |                   |            |               |        |
| Mobile               | Home phone        | Work phone | Email address |        |
|                      |                   |            |               |        |
| Gender               | Ethnicity         | Race       | Opt-out (i)   |        |
| Female               |                   |            |               |        |
|                      |                   |            |               |        |
| Service Information  |                   |            |               |        |
| Participant ID       | Pool order number | Pool type  | Summons date  |        |
| 0009019549           | 00001             | Petit      | 07/29/2024    |        |
| Status               | Court             |            |               |        |
| Confirmed            | Hunterdon         |            |               |        |
|                      |                   |            |               |        |
|                      |                   |            |               |        |
|                      |                   |            |               | Close  |
|                      |                   |            |               |        |

3. If you want to make changes to your personal information, click on Modify.

| Personal Information |               |            |               |
|----------------------|---------------|------------|---------------|
|                      |               |            | Modify        |
| Name                 | Date of birth | Address    |               |
|                      |               |            |               |
| Mobile               | Home phone    | Work phone | Email address |
|                      |               |            |               |
| Gender               | Ethnicity     | Race       | Opt-out 🛈     |
| Female               |               |            |               |
|                      |               |            |               |

 All information will be editable except for your name. If you need to make any changes to your name, contact your summoning county's jury management office (<u>Jury Management Office</u> <u>Contact List | NJ Courts</u>). After making any changes, click Save to save your changes or Undo to undo any changes.

**Note**: If you want to opt out of text message, click the opt-out checkbox.

| Personal Information |                        |                                  |                 |
|----------------------|------------------------|----------------------------------|-----------------|
|                      |                        |                                  | 🖒 Undo 🛛 🖥 Save |
| Name                 | Date of birth *        |                                  | 1               |
|                      | <b></b>                |                                  |                 |
| Address *            | City *                 | State *                          | Zip *           |
|                      |                        | NEW JERSEY ~                     |                 |
| Mobile *             | Home phone             | Work phone                       | Email address * |
|                      |                        |                                  |                 |
| Gender               | Ethnicity              | Race                             | Opt-out (1)     |
| Female ~             | Hispanic or Latino 🗸 🗸 | American Indian or Alaskan N 🛛 🗸 |                 |
|                      |                        |                                  |                 |

For more information on viewing/modifying your profile, please refer to the following video: https://youtu.be/7FfQL83BGjs